<u>Purpose:</u> Room MRB G13 is a private space intended to provide graduate students a dedicated location on campus to take telehealth appointments, confidential meetings, etc.

## **Guidelines for Room Use:**

- Your request to use the space MUST be submitted **AND** confirmed prior to use.
- The room can only be booked for a maximum of **1.5h consecutive hours per day**.
- The room is NOT intended to be a study or hangout space.
  - IF you're looking for a place to study or relax with friends, please utilize GSA Lounge, Welch Library, STILES Classroom, Turner Concourse, etc.
- Be courteous to those who will use the room after you and please leave it exactly as you found it.

## To book the room through the Outlook Web (Preferred Simple Method):

- 1. Open JH Outlook email web portal.
- 2. Open Outlook calendar via the menu in top right corner of browser

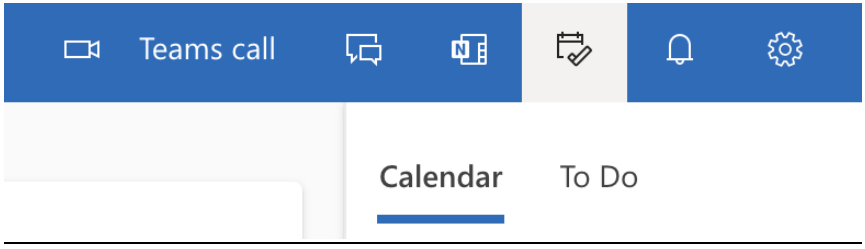

3. Click 'New Event' on bottom of page.

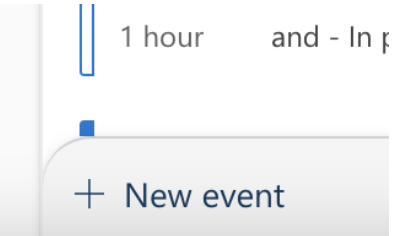

- 4. Search for MRB G13 as location.
- 5. Fill out request with title, attendees (yourself), desired time.

| Ę | Ģ              | ¢]             | Ð                                                   | Û        | ŝ   | 3    | ŷ  | 0        |  |
|---|----------------|----------------|-----------------------------------------------------|----------|-----|------|----|----------|--|
|   | $\leftarrow$ I | Back           |                                                     |          |     |      | 5  | ×        |  |
| ~ | •              | Cal            | endar                                               | ~        |     |      |    |          |  |
|   | Z              | Tes            | t Rec                                               | quest    |     |      |    |          |  |
|   | 0°             | Тау            | lor Evar                                            | hs 	imes |     |      |    |          |  |
|   |                | Sugg           | gested t                                            | ime      |     |      |    | <b>↓</b> |  |
|   |                | Fr<br>8:0<br>⊘ | Fri 7/7<br>8:00 AM - 9:00 AM<br>Available: Everyone |          |     |      |    |          |  |
|   | Ŀ              | 7/             | 6/2023                                              |          |     | 8:30 | AM | $\sim$   |  |
|   |                | 7/             | 6/2023                                              |          | ::* | 9:30 | AM | $\sim$   |  |
|   |                |                | All d                                               | ay       |     |      |    |          |  |
|   | 0              | mrb            | g13                                                 |          |     |      |    |          |  |
|   | Sug            | MI<br>C        | locations<br>RB G13<br>Available                    | 2        |     |      |    |          |  |

6. Once requested, your booking request will be sent for confirmation by the Graduate Student Experience Coordinator in the Office of Graduate Biomedical Education.

## To book the room through the Outlook Desktop App

- 1. Open JH Outlook Desktop App.
- 2. Open Outlook calendar via the menu on the bottom left corner

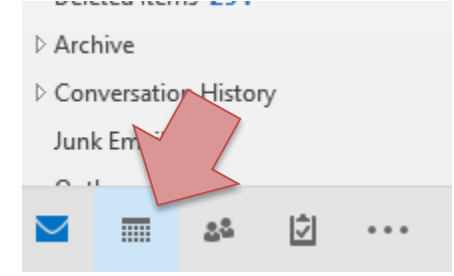

3. Click New Meeting at the top left corner of the screen

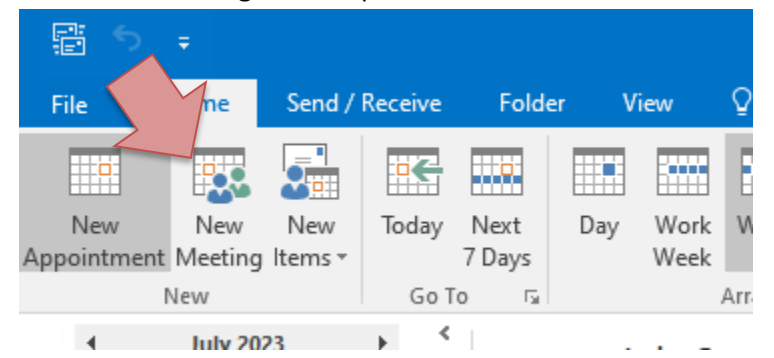

4. When the dialog window pops open you should see an option to search Rooms

| ت=<br>Send | To<br>Subject |                              |                    | Rooms         |
|------------|---------------|------------------------------|--------------------|---------------|
|            | Start time    | Fri 7/7/2023<br>Fri 7/7/2023 | 2:00 PM<br>3:00 PM | All day event |

5. In the search bar type "MRB G13" and select that option Select Rooms: All Rooms

| Select Rooms: All Ro                          | oms             |        |               |                          |          | ×                    |
|-----------------------------------------------|-----------------|--------|---------------|--------------------------|----------|----------------------|
| Search:  Name on                              | ily 🔘 More colu | mns    | Address Boo   | k                        |          |                      |
| MRB G13                                       |                 | Go     | All Rooms - j | juliane.liberto@jhmi.edu | ✓        | Advanced Find        |
| MRB G13<br>MRB117-Office_1<br>MRB117-Office_1 | 117E<br>117H    | cocuti |               |                          | cupucity | Roon<br>Roon<br>Roon |

6. When the search bar closes, you should see MRB G13 listed as the recipient, **DO NOT CLICK SEND YET** 

| ت<br>== ا | To<br>Subject | MRB G13<br>Test                                      |               |
|-----------|---------------|------------------------------------------------------|---------------|
| Sena      | Location      | MRB G13                                              | ▼ Rooms       |
|           | Start time    | Fri 7/7/2023 2:00 PM 💌                               | All day event |
|           | End time      | Fri 7/7/2023 3:00 PM -                               |               |
| This is   | a test throug | gh the Outlook Desktop App for reservation of Room M | IRB G13       |

7. Next to confirm the room is available you need to select **Scheduling Assistant** from the upper left menu and click on **Room Finder** to see **Suggested times** 

| <b>E</b> 1-                                             | Mer                                                   | ting                                                                   | Incort           | Former                | Tout    | Paulau    |                 | u hat un   |           |                   |           |           |         |             |                      |                  |
|---------------------------------------------------------|-------------------------------------------------------|------------------------------------------------------------------------|------------------|-----------------------|---------|-----------|-----------------|------------|-----------|-------------------|-----------|-----------|---------|-------------|----------------------|------------------|
| File                                                    | wee                                                   | ung                                                                    | insert           | Format                | iext    | Neview    | g Tell me       | what you   |           | 0                 |           |           |         |             |                      |                  |
| × 🛛                                                     | 2                                                     | 0                                                                      |                  |                       | N       | ×         | <b>å å</b>      | <b>%</b> @ | Ę         | <mark>~~</mark> S | how As:   | Busy      | -       |             | ی 🔮                  |                  |
| elete 🖸                                                 | 4 - A                                                 | ppointm                                                                | ent Sche         | eduling               | Meeting | Cance     | Address         | Check      | Response  | 🐥 R               | Reminder: | 10 minute | es 🗸 Re | ecurrence 7 | Roor                 | n C              |
| Actions                                                 |                                                       |                                                                        | Ass<br>Show      | sistan                | Ces Not | Invitatio | n Book<br>Atten | Names      | Options * |                   |           |           | Options | 7           | Finde                | er<br>Gi         |
|                                                         |                                                       |                                                                        |                  |                       |         |           |                 |            |           |                   |           |           |         |             | $\wedge$             |                  |
| Send                                                    | I                                                     | Q, 1                                                                   | 00% -            | Friday, Ju<br>9:00 AM | 00      | 11:00     | 12:00 PM        | 1:00       | 2:00      |                   | 3:00      | 4:00      | 5:00    | 6:00        | Saturday,<br>9:00 AM | , July i<br>10:0 |
| ⊠ <sub>1</sub> ∣ ∣A                                     | II Atten                                              | dees                                                                   |                  |                       |         |           |                 |            |           |                   |           |           |         |             |                      |                  |
|                                                         | liane Lib                                             | erto                                                                   |                  |                       |         |           |                 |            | Test      |                   |           |           |         |             |                      |                  |
| CI                                                      | ick here                                              | to add a                                                               | name             |                       |         |           | _               |            | / lest    |                   |           |           |         |             |                      |                  |
|                                                         |                                                       |                                                                        |                  |                       |         |           |                 |            |           |                   |           |           |         |             |                      |                  |
|                                                         |                                                       |                                                                        |                  |                       |         |           | _               |            |           |                   |           |           |         |             | _                    | _                |
|                                                         |                                                       |                                                                        |                  |                       |         |           |                 |            |           |                   |           |           |         |             |                      |                  |
|                                                         |                                                       |                                                                        |                  |                       |         |           | _               |            |           |                   |           |           |         |             | _                    | _                |
|                                                         |                                                       |                                                                        |                  |                       |         |           |                 |            |           |                   |           |           |         |             |                      |                  |
|                                                         |                                                       |                                                                        |                  |                       |         |           |                 |            |           |                   |           |           |         |             |                      |                  |
| 3:30<br>1 ava<br>4:00<br>1 ava<br>4:30<br>1 ava<br>5:00 | PM -<br>ailable<br>PM -<br>ailable<br>PM -<br>ailable | 4:00 PN<br>: room<br>4:30 PN<br>: room<br>5:00 PN<br>: room<br>5:30 PN | л<br>л<br>л      |                       |         |           |                 |            |           |                   |           |           |         |             |                      |                  |
| 1 av                                                    | ailable                                               | room                                                                   |                  |                       |         |           |                 |            |           |                   |           |           |         |             |                      |                  |
| <b>5:30</b><br>1 av                                     | PM -<br>ailable                                       | <b>6:00 PN</b><br>room                                                 | A                |                       |         |           |                 |            |           |                   |           |           |         |             |                      |                  |
| <b>6:00</b><br>1 ava                                    | PM -<br>ailable                                       | 6:30 PN<br>room                                                        | И                |                       |         |           |                 |            |           |                   |           |           |         |             |                      |                  |
| <b>6:30</b><br>1 ava                                    | PM -<br>ailable                                       | 7:00 PN<br>room                                                        | N                |                       |         |           |                 |            |           |                   |           |           |         |             |                      |                  |
| <b>2:30</b><br>1 co                                     | PM -<br>nflict,                                       | 3:00 PN<br>no roo                                                      | <b>A</b> s<br>ms |                       |         |           |                 |            |           |                   |           |           |         |             |                      |                  |

8. Identify and select any time that says "**1 available room**". If there is a conflict you will see "**no** rooms"

9. Once you have seleted your time return to the prevoius page by clicking **Appointment.** Fill out the **Subject Line with you Name** and click **Send**.

| File                | Meeting            | Insert                 | Form             | at Text Rev                       | view 🤉               | ? Tell me                | what yo                 |  |  |  |
|---------------------|--------------------|------------------------|------------------|-----------------------------------|----------------------|--------------------------|-------------------------|--|--|--|
| Delete C<br>Actions | Appoi              | ntment Sche            | duling<br>istant | Meeting<br>Notes<br>Meeting Notes | Cancel<br>Invitation | Address<br>Book<br>Atten | Check<br>Names<br>Idees |  |  |  |
| This a              | ppointment i<br>To | s next to and MRB G13; | ther on          | e on your calen                   | dar.                 |                          |                         |  |  |  |
| ₹•<br>Send          | Subject            | Your Name              | Your Name        |                                   |                      |                          |                         |  |  |  |
|                     | Location           | MRB G13                |                  |                                   | 2:00 P               | 2.00.014                 |                         |  |  |  |
|                     | End time           | Fri 7/7/202            | 23               |                                   | 4:00 PM              |                          | •<br>•                  |  |  |  |
|                     |                    |                        |                  |                                   |                      |                          |                         |  |  |  |

10. Once requested, your booking request will be sent for confirmation by the Graduate Student Experience Coordinator in the Office of Graduate Biomedical Education.

## To access the room:

- 1. Enter Turner Concourse through Miller Research Building
- 2. To your right will be a hallway that will take you to Kennedy Krieger Institute (KKI)
- 3. Walk through the double doors at the end of this hallway.
- 4. Immediately to your right will be a door that leads into a restricted hallway. Card swipe into this restricted hallway.
- 5. Once you gain access to the restricted hallway, you should see two doors immediately in front of you.
- 6. Proceed to G13 and swipe your card for access to the private room.
- 7. To exit back into Turner Concourse you will need to swipe your card to return through the double doors

Please direct all questions about MRB G13 booking to the Graduate Student Experience Coordinator in the Office of Graduate Biomedical Education. This is Katie Labor (<u>jlabor1@jhmi.edu</u>) as of 07/2023.